# 1. 뱅뱅 UPOS 다운로드 사이트 접속

#### http://pos.bangbang.co.kr

- 1) DB연결 프로그램
- 2) UPOS 프로그램
- 3) KICC 인증모듈(EasyCard, EzMSR)
- 4) 영수증 프린트

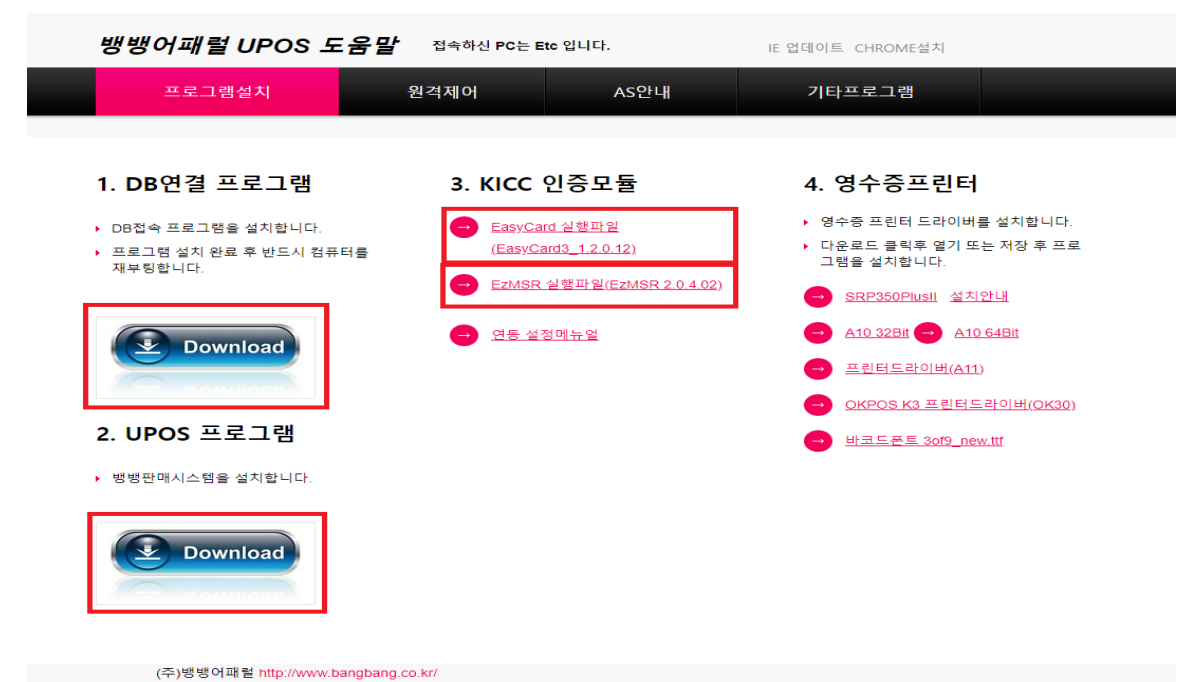

# 2. 설치 후 바탕화면에 아이콘 만들기

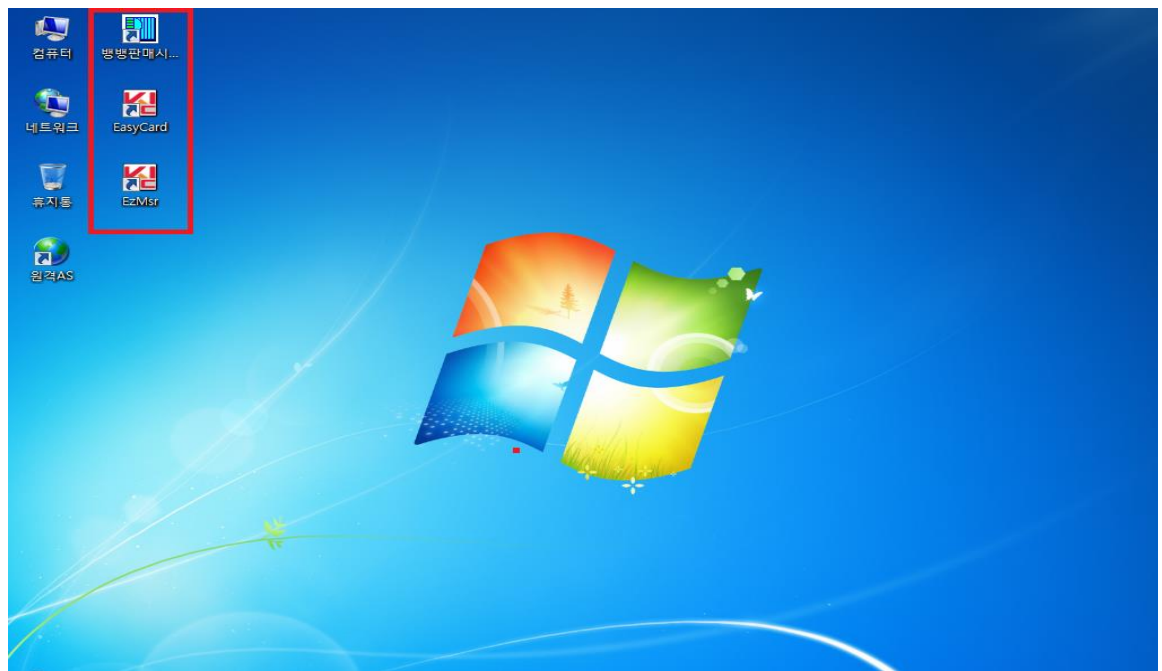

# 3. EzMSR Setup

# 셋업 클릭

| Var 2.0.4.2 COM:8 Baud:578 | 00 CABLE:USB to Serial |
|----------------------------|------------------------|
| 모양번호: 30152201             | 초기화                    |
| ALELE: 360161113659        | 셋 업                    |
| 프로토광 : 32<br>VAN령 : KICC   | 연결확인                   |
| 인식번호 : ###ED-946N110002    | 달기                     |

### MSR 포트 입력

| X        |
|----------|
|          |
| 6        |
| 2        |
| 4        |
| 5        |
| 말 ] [달기] |
|          |

## EzMSR 연결 확인

| Ver 2.0.4.2 COM:8 Baud:57800 | CABLE:USB to Serial |
|------------------------------|---------------------|
| 모델킨호: 3011/2201              | 초기화                 |
| AI 21 21 : 380181118859      | 셋 업                 |
| 프로로평 : 32<br>VAN령 : KICC     | 연결확인                |
| 만식번호 : ###ED-946A110002      | 달 기                 |

# 4. EasyCard Setup

#### EasyCard 실행 후 설정

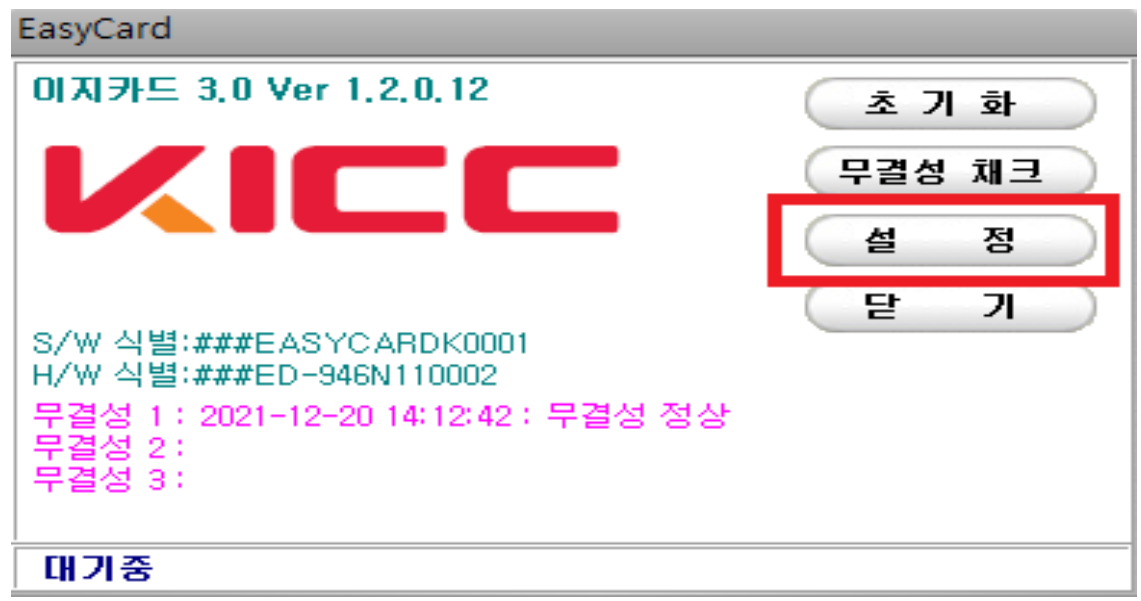

#### 가맹점 정보 클릭

| 환경 설정 |         |                    |           |         |    |       |             |        |  |
|-------|---------|--------------------|-----------|---------|----|-------|-------------|--------|--|
|       |         |                    |           |         |    | -1    |             | 저장     |  |
|       | 단말기면결   | [ Mə안함             | 난말기속도     | 57600 - | 별  | : TID | 사용안함 💌      | ~1 0   |  |
|       | KICC출력  | 사용안함 🔻             | 전자서명      | 동글서명 💌  | 응답 | i전문   | EasyCard2 💌 | 가매저 저녁 |  |
|       | 프린터     | 1 💌 🗹 사용안함         | 프린터속도     | 9600 💌  | 문  | 자셋    | EUC-KR 🔻    | 1000-  |  |
|       | NoCVM   | 무서명 💌 (5만원이하)      | QuickPass | 사용안함 💌  | ED | -907  | □ 사용        | 다 기    |  |
|       | 가맹점구분자  |                    | HTTP PORT | 80      |    |       |             | En     |  |
|       | TIT(수동) | 🔲 사용 🔲 대기 Unlock 🛛 |           |         |    |       |             |        |  |
|       |         | -                  |           |         |    |       |             |        |  |
|       |         |                    |           |         |    |       |             |        |  |
| l     |         |                    |           |         |    |       |             |        |  |
|       |         |                    |           |         |    |       |             |        |  |
|       | V/ U V  |                    |           |         |    | 1 202 |             |        |  |
|       | 터미널 ID  |                    |           |         |    |       |             |        |  |
|       | 가맹점명    |                    | [         | 대표자명    |    |       | 으려 피나우리     |        |  |
|       | 사업자번호   |                    | ł         | 전화번호    |    |       |             |        |  |
|       | 주 소     |                    |           |         |    |       |             | ипнана |  |
| L     | 비달인오인경  |                    |           |         |    |       |             |        |  |

#### 가맹점 정보 입력 후 다운로드

| 단말기 정보 DownLoad |              |  |  |  |  |  |
|-----------------|--------------|--|--|--|--|--|
| 구 분             | 실거래 설정 🔻     |  |  |  |  |  |
| 사업자 번호          |              |  |  |  |  |  |
| 단말기 번호          |              |  |  |  |  |  |
| 가맹점 TEL         |              |  |  |  |  |  |
|                 | (예:123,1234) |  |  |  |  |  |
| 다운로드 닫 기        |              |  |  |  |  |  |

## 환경설정 변경 후 저장

#### 단말기연결(사인패드 포트), 전자서명(동글서명), HTTPPORT(1000)

| 환경 설정                                                                                                    |                                                                     |               |        |      |       |        |            |             |              |
|----------------------------------------------------------------------------------------------------|---------------------------------------------------------------------|---------------|--------|------|-------|--------|------------|-------------|--------------|
| The supervised supervised supervi | 단말기연결                                                               | 7 🔽 🗆 사용안함    | 단말기    | 속도   | 57600 | •      | 멀티TID      | 사용안함 🔻      | 저 장          |
| and and a second second                                                                                                    | KICC출력                                                              | 사용안함 🔻        | 전자사    | lB   | 동글서명  | •      | 응답전문       | EasyCard2 💌 | 기비에 저 너 너    |
|                                                                                                    | 프린터                                                                 | 1 🔽 🗹 사용안함    | 프린터    | 속도   | 9600  | •      | 문자셋        | EUC-KR 🔻    | 기행점 정보       |
|                                                                                                    | NoCVM                                                               | 무서명 💌 (5만원이하) | QuickP | ass  | 사용안함  | •      | ED-907     | □ 사용        | 다 기          |
|                                                                                                    | 가맹점구분자                                                              |               | HTTP P | ORT  | 1000  |        |            |             |              |
|                                                                                                    | TIT(수동) □ 사용 □ 대기 Unlock □ 리딩 후 Unlock TIT(모ΕI) □ 사용 TIT(공통) □ 수동배출 |               |        |      |       |        |            |             |              |
| 10000                                                                                                    |                                                                     |               |        |      |       |        |            |             |              |
| 100000000000000000000000000000000000000                                                                                                    |                                                                     |               |        |      |       |        |            |             |              |
| Ļ                                                                                                    |                                                                     |               |        |      |       |        |            |             |              |
|                                                                                                    | VAN                                                                 |               |        |      | /PORT | 203.23 | 3.72.21 15 | 700 🗆 전용선   |              |
|                                                                                                    | 터미널 ID                                                              |               |        |      |       |        |            |             |              |
|                                                                                                    | 가맹점명                                                                | 뱅뱅어패럴         |        | 대표자명 |       | 자명     |            |             | · 6년 교 나 6 5 |
|                                                                                                    | 사업자번호                                                               |               |        | 전화   | 번호    | KICC   |            |             | 드린 편대군도      |
|                                                                                                    | 주 소   서울특별시 강남구 도곡로 110(도곡동)                                        |               |        |      |       |        |            |             | 비미비승병경       |
| L                                                                                                    | 이 물 번 오 번 경                                                         |               |        |      |       |        |            |             |              |

# 5. EasyCard Port 변경

# C:₩KICC₩EasyCardK₩SETUP₩

| 로컬 디스크 (C:) 🕨 Kicc 🕨 Ea:  | syCardK 🕨 SETUP 🔍 🗸 🖓                                          | SETUP 검색                                                                                                    |                                                                                                    | <b>P</b>                                                                                           |
|---------------------------|----------------------------------------------------------------|----------------------------------------------------------------------------------------------------|----------------------------------------------------------------------------------------------------|----------------------------------------------------------------------------------------------------|
| 인쇄 새 폴더                   |                                                                |                                                                                                    | ≣ ▼ 🔳                                                                                                    | 0                                                                                                  |
| 이름                        | 수정한 날짜                                                         | 유형                                                                                                    | 크기                                                                                                    |                                                                                                    |
| DPTION                    | 2021-12-20 오후                                                  | 구성 설정                                                                                                    | 1KB                                                                                                    |                                                                                                    |
| SHOP                      | 2021-12-20 오후                                                  | 구성 설정                                                                                                    | 1KB                                                                                                    |                                                                                                    |
|                           |                                                                |                                                                                                    |                                                                                                    |                                                                                                    |
|                           |                                                                |                                                                                                    |                                                                                                    |                                                                                                    |
|                           |                                                                |                                                                                                    |                                                                                                    |                                                                                                    |
|                           |                                                                |                                                                                                    |                                                                                                    |                                                                                                    |
|                           |                                                                |                                                                                                    |                                                                                                    |                                                                                                    |
|                           |                                                                |                                                                                                    |                                                                                                    |                                                                                                    |
|                           |                                                                |                                                                                                    |                                                                                                    |                                                                                                    |
|                           |                                                                |                                                                                                    |                                                                                                    |                                                                                                    |
|                           |                                                                |                                                                                                    |                                                                                                    |                                                                                                    |
|                           |                                                                |                                                                                                    |                                                                                                    |                                                                                                    |
|                           |                                                                |                                                                                                    |                                                                                                    |                                                                                                    |
|                           |                                                                |                                                                                                    |                                                                                                    |                                                                                                    |
|                           |                                                                |                                                                                                    |                                                                                                    |                                                                                                    |
|                           |                                                                |                                                                                                    |                                                                                                    |                                                                                                    |
|                           |                                                                |                                                                                                    |                                                                                                    |                                                                                                    |
|                           |                                                                |                                                                                                    |                                                                                                    |                                                                                                    |
|                           |                                                                |                                                                                                    |                                                                                                    |                                                                                                    |
|                           |                                                                |                                                                                                    |                                                                                                    |                                                                                                    |
|                           |                                                                |                                                                                                    |                                                                                                    |                                                                                                    |
|                           |                                                                |                                                                                                    |                                                                                                    |                                                                                                    |
|                           |                                                                |                                                                                                    |                                                                                                    |                                                                                                    |
| 영한 날짜: 2021-12-20 오후 2:22 | 만든 날짜: 2021-11-17 오후 3:53                                      |                                                                                                    |                                                                                                    |                                                                                                    |
| 크기: 543바이트                |                                                                |                                                                                                    |                                                                                                    |                                                                                                    |
|                           | 로컬 디스크 (C:) ▶ Kicc ▶ Ea<br>인쇄 새 물더<br>이름<br>◎ OPTION<br>◎ SHOP | 로컬 디스크 (C.) + Kicc + EasyCardK + SETUP • 67   인쇄 새 물더 -   이름 수정한 날짜   ② OPTION 2021-12-20 오후   ③ SHOP 2021-12-20 오후   ③ SHOP 2021-12-20 오후 | 로컬 디스크 (C.) + Kicc + EasyCardK + SETUP   · 6 *   SETUP 검색     인쇄 생물더   -   -   -   -   -   -   -   -   -   -   -   -   -   -   -   -   -   -   -   -   -   -   -   -   -   -   -   -   -   -   -   -   -   -   -   -   -   -   -   -   -   -   -   -   -   -   -   -   -   -   -   -   -   -   -   -   -   -   -   -   -   -   -   -   -   -   -   -   -   -   -   -   -   -   -   -   -   -   -   -   -   -   -   -   -   -   -   -   -   -   -   -   -   -   -   -   -   -   - | 로접 디스크 (C) • Kicc • EasyCardK • SETUP • 4, SETUP 검색   인쇄 새롭더 ● ● ● ● ● ● ● ● ● ● ● ● ● ● ● ● ● ● ● |

#### HTTP\_PORT=1000 추가

| OPTION - 메모장                                                                                                    | x    |
|----------------------------------------------------------------------------------------------------|------|
| 파일(F) 편집(E) 서식(O) 보기(V) 도움말(H)                                                                                                    |      |
| DB_VERSION=1<br>DOWNIP=203.233.72.21<br>DOWNPORT=4110<br>PAD_PORT=6<br>PAD_SPEED=57600<br>PAD_VN=Y<br>PRT_PORT=1<br>PRT_SPEED=9600<br>PRT_VN=N<br>DSS_VN=0<br>SLIP_VN=N<br>DSS_VN=0<br>SLIP_VN=N<br>HTTP_PORT=1000<br>CHARSET=EUC+KR<br>NOCVM_VN=FATB<br>FALLBACK=N<br>TIT_VN=N<br>TIT_MOUT_VN=N<br>TIT_MOUT_VN=N<br>BLE_VN=N<br>BLE_VN=N<br>BLE_VN=N<br>BLE_VN=N<br>BLE_VN=N<br>BLE_VN=N<br>BLE_VN=N<br>BLE_VN=N<br>BLE_VN=N<br>BLE_VN=N<br>DISP_VN=V<br>SHOP_COUNT=1<br>SOMC_CD=<br>PASS_WD=C6E74248A5C641C1FB693331B73A47CFE4B6096B28347BED46FC1C85F4EBFC0D<br>SETTID_CAN_VN=V<br>DISP_NUET_VN=N<br>DISP_VN=V<br>DISP_MULTI_VN=N<br>DISP_VN=V<br>DISP_MULTI_VN=N<br>DISP_VN=V<br>DISP_ND_VN=V<br>DISP_MULTI_VN=N<br>DISP_VN=V<br>DISP_ND_VN=V<br>DISP_ND_VN=V<br>D |      |
|                                                                                                    | <br> |

#### 6. Pos 연동설정

기준정보 - POS연동설정

추가 or 수정(장비교체시 기존 MAC IP 체크) 클릭 MAC IP - 현재 PC MAC IP 클릭 KICC TID - 매장 TID 입력 사업자번호 - 매장 사업자번호 입력 지역번호 - 매장 지역번호 입력 전화번호 - 매장 전화번호 입력 KICC 연동구분 - 3.Web연동 입력 화면DP구분 - 1.품번리스트 입력 COM포트 - 사인패드 포트 입력 COM포트 속도 - 57600 사용유무 - Y

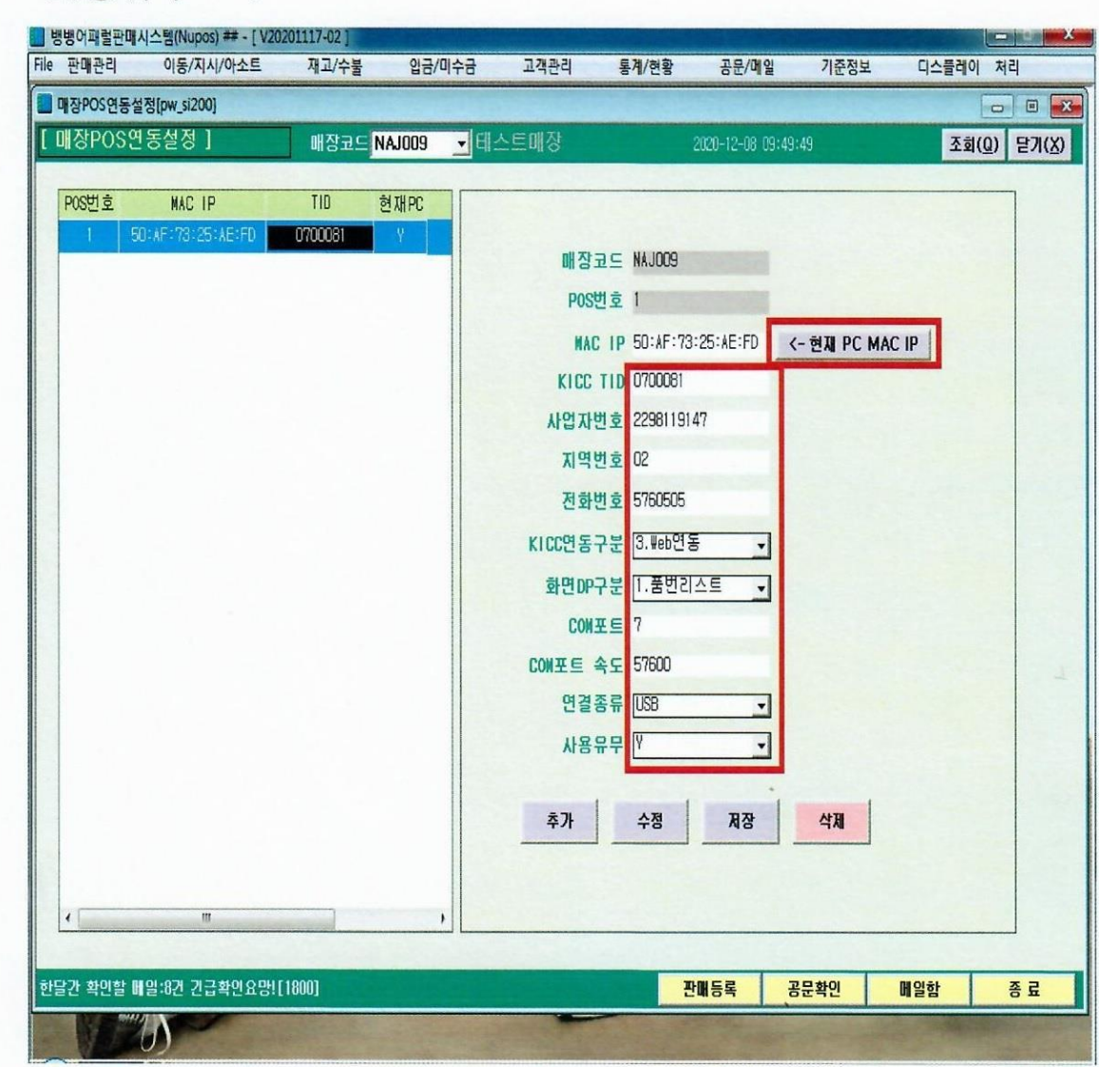

# 7.마무리 테스트

- 1) 판매등록 시 영수증 프린트 출력 유뮤 체크
- 2) 사인패드 속도 57600 Setting
- 3) 판매등록 테스트(5만원 이하 1회, 5만원 이상 1회)
- 4) 5만원 이상 판매시 사인패드 서명 잘 넘어가는지 체크
- 5) 듀얼모니터 설치 유무 및 고객 화면 체크(품번리스트)
- 6) 매장 장비 교체 시 뱅뱅전산실 통보 요망

# 8.UPOS 프로그램 실행 오류 시

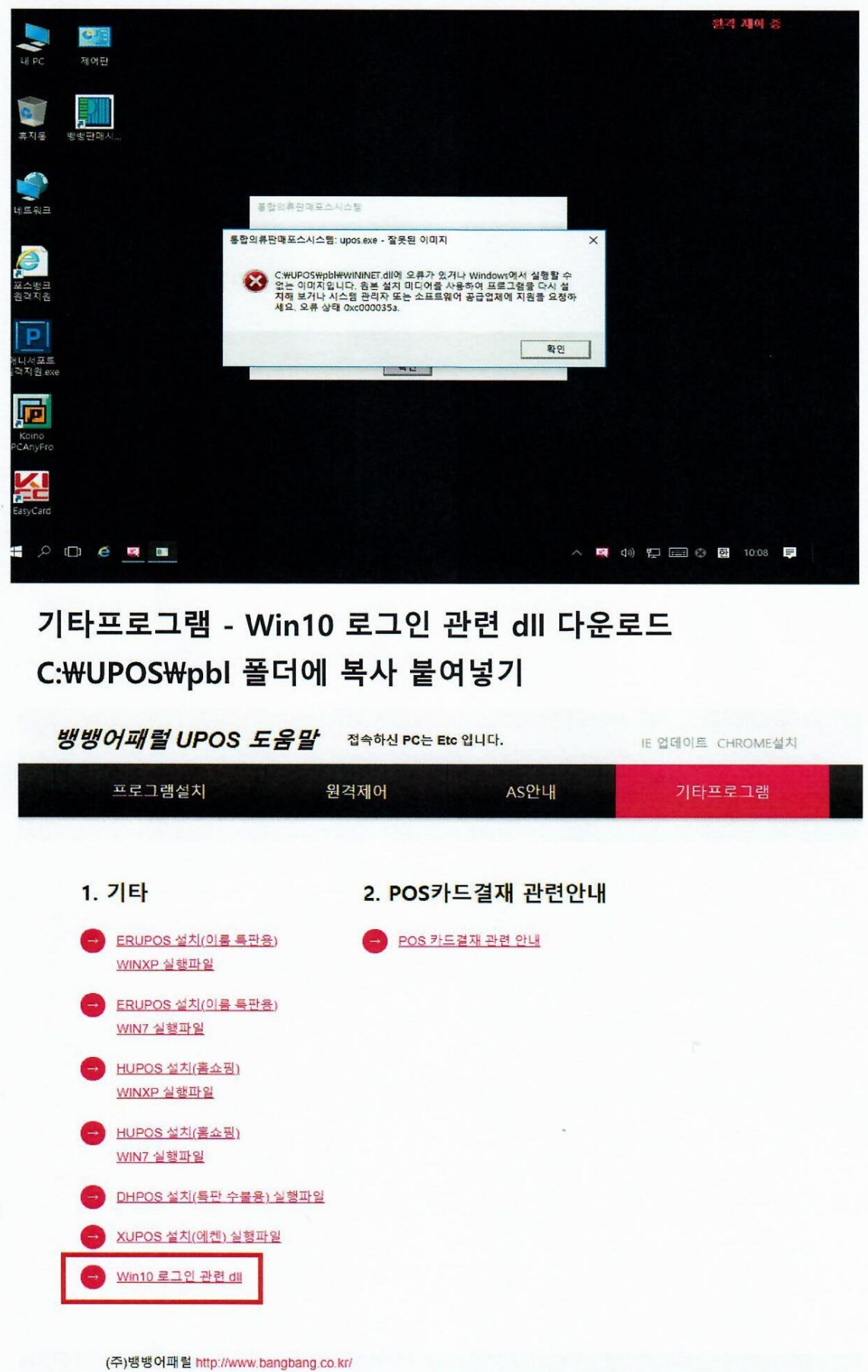